# Projecte Final de Carrera

Aplicacions Web per Treball Col·laboratiu

Aplicació web per a correcció automàtica de proves

Pac 3 – Presentació Francisco Javier Berni Gutiérrez Aula 1 Consultor: Ferran Prados Carrasco

#### Entorn d'administració

#### Es troba a l'adreça: www.xberni.es/tfc/admin

S'han creat dos usuaris de tipus "professor", encarregats de confeccionar els exàmens de les seves respectives assignatures. Són els següents:

- Ferran Prados Carrasco
   Usuari: ferran / Password: ferran
   Assignatures: Sistemes Operatius i Xarxes
- Lynn Gallacher
   Usuari: lynn / Password: lynn
   Assignatures: Anglès I i Anglès II

A continuació es comenten les 3 opcions del menú que presenta aquest perfil d'usuari:

#### Preparació d'exàmens

| Administració                                                         |                |                    |            | Professor       | SUMAKEr<br>Ferran Prados Carrasco       |
|-----------------------------------------------------------------------|----------------|--------------------|------------|-----------------|-----------------------------------------|
| Preparació exàmens<br>Exàmens vigents<br>Històric d'exàmens<br>Sortir | Preparació     | ó exàmens          |            |                 | <u>Nou examen</u><br>Exàmens 1 a 2 de 2 |
|                                                                       | Test           | Assignatura        | Data Inici | Progrès         | Publicat?                               |
|                                                                       | Pac 3 [editar] | Sistemes Operatius | 01/02/2012 | 1/5 [preguntes] | N                                       |
|                                                                       | Pac 3 [editar] | Xarxes             | 01/02/2012 | 0/5 [preguntes] | N                                       |

Aquesta pantalla mostra un llistat amb els exàmens actualment en preparació, que es poden editar i afegir les preguntes, i un enllaç "Nou examen", per crear un de nou.

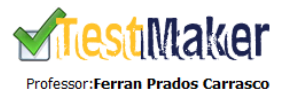

| Preparació exàmens<br>Exàmens vigents<br>Històric d'exàmens<br>Sortir | Preparació           | exàmens                          |  |
|-----------------------------------------------------------------------|----------------------|----------------------------------|--|
|                                                                       | Assignatura:         | Seleccioni                       |  |
|                                                                       | Títol:               | Seleccioni<br>Sistemes Operatius |  |
|                                                                       | Núm. preguntes:      | Xarxes                           |  |
|                                                                       | Possibles respostes: |                                  |  |
|                                                                       | Data inici:          |                                  |  |
|                                                                       | Data fi:             |                                  |  |
|                                                                       |                      | Guardar examen                   |  |

Un cop creat l'examen, anem afegint les preguntes amb l'enllaç [preguntes] del llistat:

| Administrac                                                           | ció              |                   | Professor:Ferran Prados Carrasco |
|-----------------------------------------------------------------------|------------------|-------------------|----------------------------------|
| Preparació exàmens<br>Exàmens vigents<br>Històric d'exàmens<br>Sortir | Pac 3 - Sistemes | Operatius         | <u>Nova pregunta</u>             |
|                                                                       | Enunciat         | Resposta correcta |                                  |
|                                                                       | 1/5. Pregunta 1  | a) Opció correcta | [editar]                         |
|                                                                       |                  | <u>Tornar</u>     |                                  |

Veiem el llistat de preguntes, amb la resposta correcta, i l'enllaç "Nova pregunta"

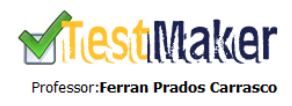

**Milest**Maker

| Preparació exàmens<br>Exàmens vigents<br>Històric d'exàmens | Pac 3                |                                                                 |
|-------------------------------------------------------------|----------------------|-----------------------------------------------------------------|
| Sortir                                                      | Enunciat:            | Pregunta 1                                                      |
|                                                             | Opcions de resposta: | a) Opció correcta<br>b) Opció incorrecta<br>c) Opció incorrecta |
|                                                             | Resposta correcta:   | a) ●<br>b) ○<br>c) ○<br>Guardar pregunta Esborrar pregunta      |
|                                                             |                      | Tornar                                                          |

Un cop acabat d'afegir totes les preguntes podrem marcar l'examen com a "Publicat", amb el que serà publicat en ferm durant el temps de vigència establert. No el podrem publicar si no hem confeccionat totes les preguntes, ni podrem afegir més preguntes de les establertes per aquell examen.

### Exàmens vigents

Administració

A aquesta opció veiem els exàmens que estan vigents en l'actualitat, de quina assignatura, el temps que queda de vigència, i les respostes que han enviat els alumnes fins ara:

|                                                                       |       |                    |              | Professor:Ferran Prados Carrasco |
|-----------------------------------------------------------------------|-------|--------------------|--------------|----------------------------------|
| Preparació exàmens<br>Exàmens vigents<br>Històric d'exàmens<br>Sortir | Exàm  | ens vigents        |              |                                  |
|                                                                       | Test  | Assignatura        | Finalitza en | Resolucions                      |
|                                                                       | Pac 2 | Sistemes Operatius | 24 dies      | 0/2                              |
|                                                                       | Pac 2 | Xarxes             | 24 dies      | 0/2                              |

### Històric d'exàmens

A aquesta opció veiem un llistat dels exàmens finalitzats i resolts pels alumnes:

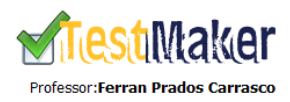

| Preparació exàmens<br>Exàmens vigents<br>Històric d'exàmens<br>Sortir | Històric d'exàmens<br>Exàmens 1 |                    |             | Exàmens 1 a 2 de 2 |
|-----------------------------------------------------------------------|---------------------------------|--------------------|-------------|--------------------|
|                                                                       | Test                            | Assignatura        | Resolucions |                    |
|                                                                       | Pac 1                           | Sistemes Operatius | 2/2         | Veure notes        |
|                                                                       | Pac 1                           | Xarxes             | 2/2         | Veure notes        |

Amb l'enllaç "Veure notes" accedim al llistat de les notes dels alumnes que han resolt aquest examen:

## Administració

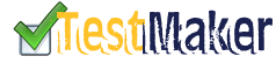

Professor:Ferran Prados Carrasco

| Preparació exàmens<br>Exàmens vigents<br>Històric d'exàmens<br>Sortir | Pac 1 - Sistemes Operatius Notes 1 a 2 de 2 |               |       |               |  |  |
|-----------------------------------------------------------------------|---------------------------------------------|---------------|-------|---------------|--|--|
|                                                                       | Alumne                                      | Encerts Nota  |       |               |  |  |
|                                                                       | Ignasi Ortiz Ballester                      | 5/5           | 100 % | Detall examen |  |  |
|                                                                       | Pedro Larrea Alfonso                        | 3/5           | 60 %  | Detall examen |  |  |
|                                                                       |                                             | <u>Tornar</u> |       |               |  |  |

I amb l'enllaç "Detall examen" accedim a veure els resultats d'aquell alumne, les respostes encertades o no:

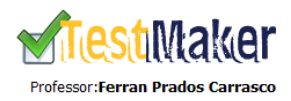

| Preparació exàmens           | Pac 1 - Sistemes Oneratius - Pedro Larrea Alfonso                  |  |  |  |  |
|------------------------------|--------------------------------------------------------------------|--|--|--|--|
| Exàmens vigents              | rue i bistemes operatius rearo Larrea Anonso                       |  |  |  |  |
| Històric d'exàmens<br>Sortir | 1) Pregunta 1<br>a) Opció correcta ✓<br>b) Onció incorrecta        |  |  |  |  |
|                              | c) Opció incorrecta                                                |  |  |  |  |
|                              | z) pregunta z                                                      |  |  |  |  |
|                              | a) Opció correcta 🛷                                                |  |  |  |  |
|                              | c) Opció incorrecta                                                |  |  |  |  |
|                              | 3) Pregunta 3                                                      |  |  |  |  |
|                              | a) Opció incorrecta                                                |  |  |  |  |
|                              | b) Opció incorrecta 🗶                                              |  |  |  |  |
|                              | c) Opció correcta                                                  |  |  |  |  |
|                              | 4) Pregunta 4                                                      |  |  |  |  |
|                              | a) Opció incorrecta                                                |  |  |  |  |
|                              | <ul> <li>b) Opció correcta</li> <li>c) Opció incorrecta</li> </ul> |  |  |  |  |
|                              | 5) Pregunta 5                                                      |  |  |  |  |
|                              | a) Opció incorrecta                                                |  |  |  |  |
|                              | b) Opció incorrecta 💥                                              |  |  |  |  |
|                              | c) open correcta                                                   |  |  |  |  |
|                              |                                                                    |  |  |  |  |
|                              | Terror                                                             |  |  |  |  |
|                              | Lornar                                                             |  |  |  |  |
|                              |                                                                    |  |  |  |  |

En negreta es mostra l'opció correcta, i un simbolet de OK o de KO ens mostra l'encert o no al costat de l'opció contestada per l'alumne.

#### **Entorn Campus**

Es troba a l'adreça: www.xberni.es/tfc

S'han creat 4 usuaris alumnes. Les seves dades són les següents:

- Xavi Berni Gutiérrez
   Usuari: xavi / Password: xavi
   Assignatures matriculades: Xarxes i Anglès II
- Jorge Anglés Domínguez
   Usuari : jorge / Password: jorge
   Assignatures matriculades: Xarxes i Anglès II
- Ignasi Ortiz Ballester
   Usuari: ignasi / Password: ignasi
   Assignatures matriculades: Sistemes Operatius i Anglès I
- Pedro Larrea Alfonso
   Usuari: pedro / Password: pedro
   Assignatures matriculades: Sistemes Operatius i Anglès I

Les opcions de menú disponible són les següents:

#### **Exàmens pendents**

Es mostra un llistat amb els exàmens que tenim pendents de resoldre, l'assignatura a la que pertanyen, i els dies d'inici i de fi de la vigència d'aquell examen:

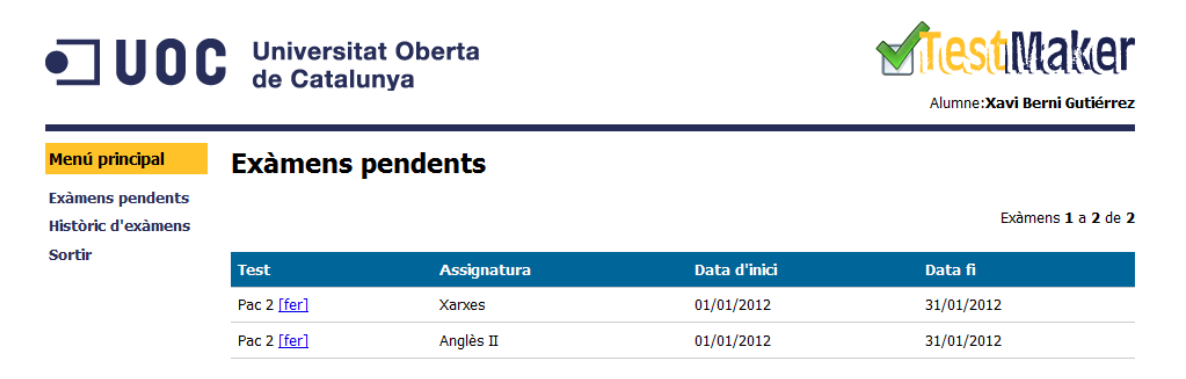

Amb l'enllaç [fer] accedim al formulari de resolució de l'examen:

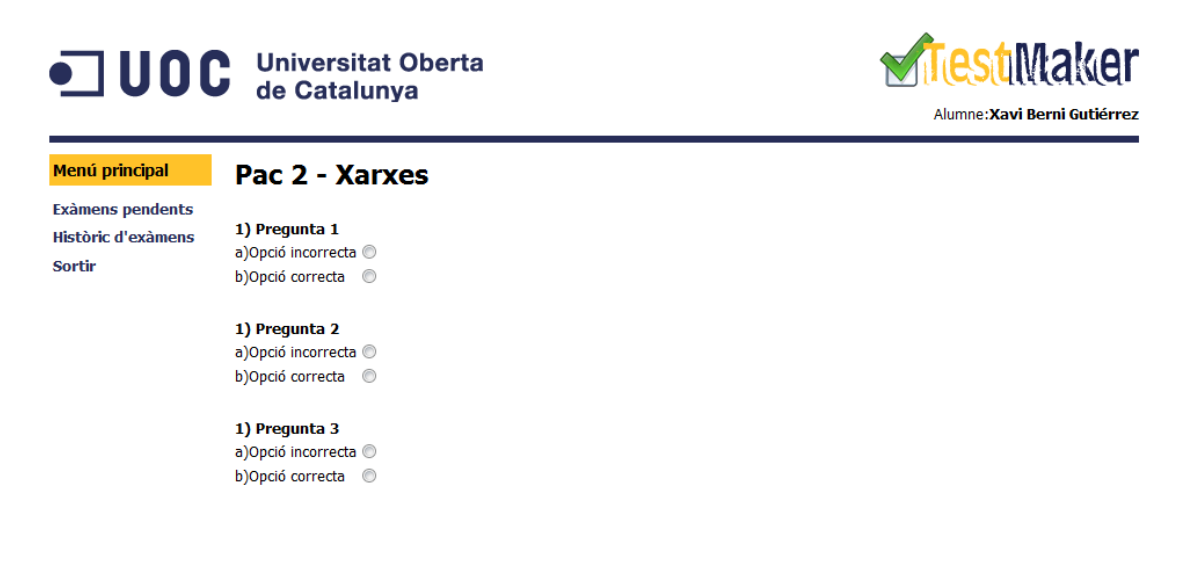

Un cop hem resolt totes les preguntes, enviem les solucions amb el botó "Enviar". El sistema ens mostrarà automàticament la nota obtinguda, i l'examen quedarà marcat com a "Resolt" i ja no el podrem tornar a fer. A partir d'ara serà accessible des de l'opció de menú "Històric d'exàmens", que expliquem a continuació.

#### Històric d'exàmens

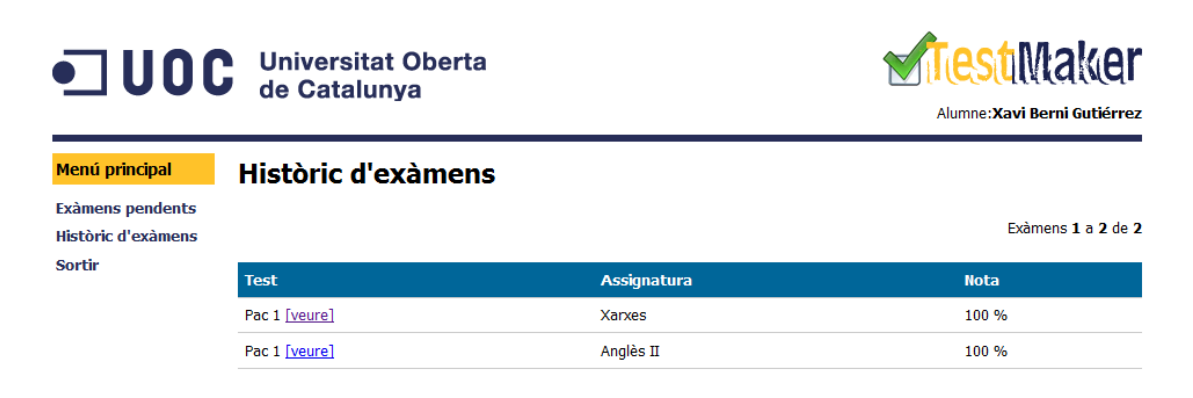

Ens mostra un llistat dels exàmens realitzats, amb la nota que hem obtingut, i amb l'enllaç "Veure" per poder consultar les respostes donades i les correctes, per tal de veure on ens hem equivocat o no:

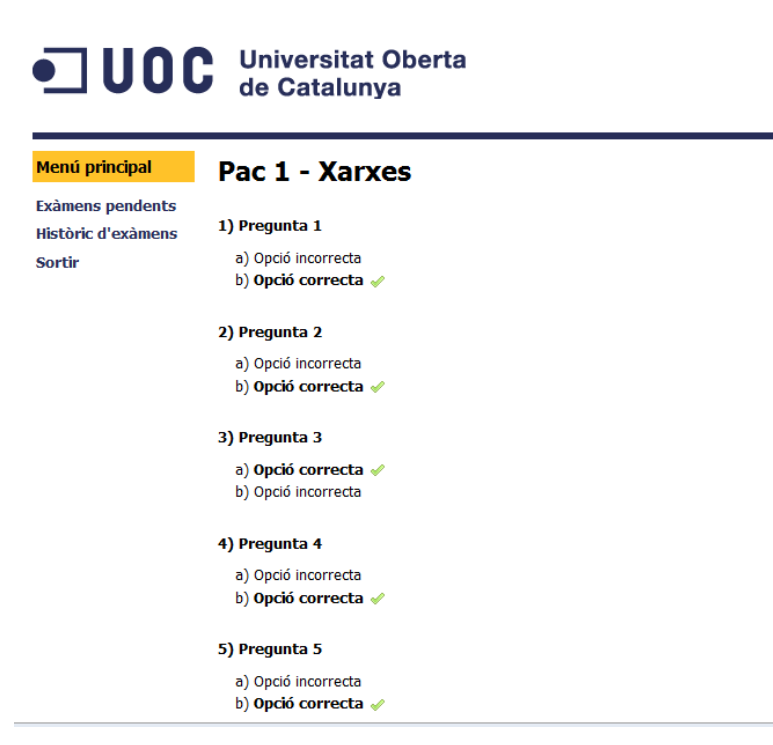

En negreta veiem l'opció correcta, i amb un simbolet d'OK o KO al costat de la nostra resposta veiem si l'hem respost correctament o no.

Amb l'opció de menú "Sortir" ens desconectem de la sessió i sortim de l'aplicació.

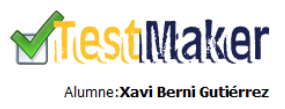